## 實體 ATM 微袖地政規費流程影明

## 一、至本所官網點選:線上申辦與查詢/線上申辦

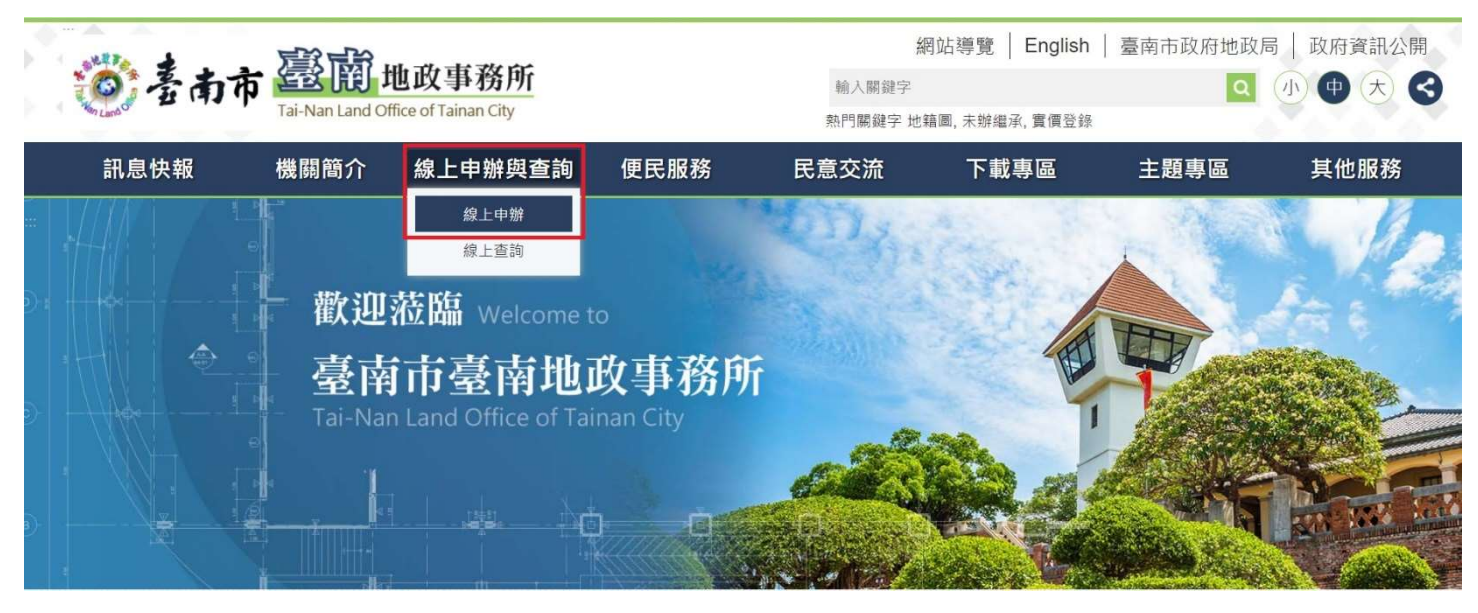

## 二、在「線上申辦」項下點選「ATM 繳納地政規費」

|                  | E記載 地政事務所<br>Tai-Nan Land Office of Tainan City |             |                  | 新                 | 網站導覽   English   臺南市政府均 |            |             |  |
|------------------|-------------------------------------------------|-------------|------------------|-------------------|-------------------------|------------|-------------|--|
| <b>②</b> 查南市     |                                                 |             |                  | 輸入關鍵字<br>熱門關鍵字 地я | 瘖圖, 未辦繼承, 實價登錄          | <b>Q</b>   |             |  |
| 訊息快報             | 機關簡介                                            | 線上申辦與查詢     | 便民服務             | 民意交流              | 下載專區                    | 主題專區       | 其他服務        |  |
| ⊧<br>線上申辦與查<br>詢 | 線上申親                                            | 谇           |                  |                   |                         | ★ 首頁 > 線上申 | 辦與查詢 > 線上申辦 |  |
| 線上申辦             |                                                 |             |                  |                   |                         |            | Q -         |  |
| 線上查詢             |                                                 | 頃別          |                  | 檔案名稱              | 檔案名稱                    |            |             |  |
|                  | 線.                                              | 上申辦 線上地政法令  | 線上地政法令諮詢預約       |                   |                         |            |             |  |
|                  | 線                                               | 上申辦 臺南市不動意  | 臺南市不動產權利異動即時通知服務 |                   |                         |            |             |  |
|                  | 線.                                              | 上申辦 ATM繳納地正 | ATM繳納地政規費 💽      |                   |                         |            |             |  |
|                  | 線.                                              | 上申辦 電子流通服務  | 電子流通服務           |                   |                         |            |             |  |
|                  | 線.                                              | 上申辦 不動產實價量  | 不動產實價登錄申報 🛃      |                   |                         |            |             |  |
|                  | 線.                                              | 上申辦 地政電傳資訊  | 地政電傳資訊服務 🌏       |                   |                         |            |             |  |
|                  | 線                                               | 上申辦 線上申辦案件  | ‡ 🔁              |                   |                         | 50         | 004         |  |

三、網頁跳轉至臺灣銀行 ATM 網路收單系統後,請繳款人填寫紅色方框內的

資訊,然後點選「自動櫃員機(實體 ATM) 繳款」後按「確定」鍵。

🖲 🛓 灣 氟 行 BANK OF TAIWAN **EATM** 網路收單系統

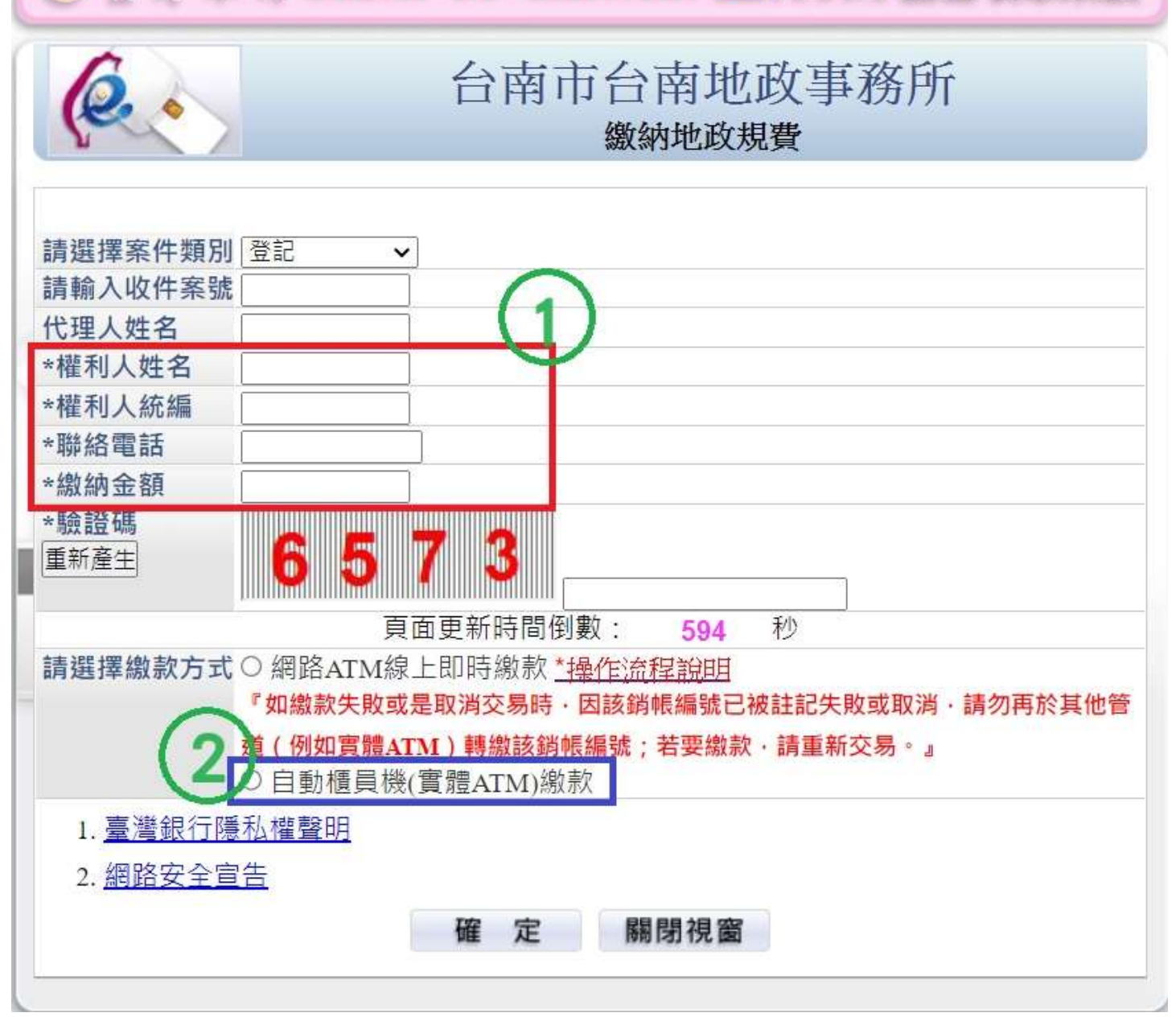

2

四、系統產製繳款單,繳款人根據紅色方框「專屬繳款帳號」上的行庫代號

及轉入帳號,至自動櫃員機(實體 ATM)進行轉帳繳款。

| 機(ATM)繳款單<br>91                       |  |  |  |  |  |
|---------------------------------------|--|--|--|--|--|
| 91                                    |  |  |  |  |  |
| · · · · · · · · · · · · · · · · · · · |  |  |  |  |  |
|                                       |  |  |  |  |  |
|                                       |  |  |  |  |  |
|                                       |  |  |  |  |  |
| 蒸00                                   |  |  |  |  |  |
| B12 000000                            |  |  |  |  |  |
|                                       |  |  |  |  |  |
|                                       |  |  |  |  |  |
|                                       |  |  |  |  |  |
| 提款機(ATM)進行轉帳繳款。<br>帳號將自動失效,屆時請重新      |  |  |  |  |  |
|                                       |  |  |  |  |  |

五、繳款人繳款完畢後,請承辦人員通知出納至臺灣銀行/e 企合成網查詢

繳款結果,確認是否完成繳款手續與金額。

| of the second second s | 銀 行<br>TAIWAN | <b>已</b> 企合成網                        |             |              |           | 環境檢測                  | 服務總覽  | 金融看板  | 理財服務   | 智能客服   | 登出            |
|----------------------------------------------------------------------------------------------------|---------------|--------------------------------------|-------------|--------------|-----------|-----------------------|-------|-------|--------|--------|---------------|
|                                                                                                    |               | 訊息/待辦                                | 帳務查詢總覽      | 轉帳付款         | 企業理財      | 專用系統                  | 管理設定  |       |        |        |               |
|                                                                                                    |               | 帳務查詢總覽 > 代                           | 收 > 連線代收業務明 | 細查詢          |           |                       |       |       | 臺南     | 市臺南地政事 | 條所[shuyis999] |
| 存款帳戶                                                                                                    | $\oplus$      | → 連線代收業務明細查詢 💿                       |             |              |           | 您還有9分17秒操作時間 重新計時 隱藏詞 |       |       |        |        |               |
| 貸款帳戶                                                                                                    | $\oplus$      |                                      |             |              |           |                       |       |       |        |        |               |
| 代收                                                                                                    | Θ             |                                      |             |              |           |                       |       |       |        |        | 6             |
| 連線代收業務明                                                                                                    | 細查詢           |                                      | 公司戶名 69     | 108907 臺南市臺南 | 地政事務所     |                       |       |       |        |        |               |
| 公債                                                                                                    | æ             | 代收類別 132603                          |             |              |           |                       |       |       |        |        |               |
| 進出口業務                                                                                                    | Ð             | 入帳日期 2023/10/31                      |             |              |           |                       |       |       |        |        |               |
|                                                                                                    |               | 代收行                                  | 銷帳編號        | 492          | 入帳日期      | 繳費日期                  | l B   | 間     | 金額     |        | 摘要            |
|                                                                                                    |               | 009 <u>32609333340091</u> 2023/10/31 |             |              | 2023/10/3 | 14:0                  | 07:26 | 1,003 | 2.00 自 | 動櫃員機   |               |
|                                                                                                    |               | 明細總金額                                |             |              |           | 1,002.0               |       |       |        |        |               |
|                                                                                                    |               |                                      |             | 明細筆數         |           |                       |       |       |        |        |               |
|                                                                                                    |               |                                      |             | +//J 加山 中·安文 |           | 重新查詢                  |       |       |        |        |               |